## 103-1 中原大學學生至臺北醫學大學校際選課程序

## 一、臺北醫學大學課程查詢:

1.臺北醫學大學查詢課程網址為:可由<u>北醫首頁</u>進入,點選『學生』→『學習\_課務&成績\_課程時間、地點查詢』→課程快速查詢/系所課程查詢/全英語課程查詢
(http://www.tmu.edu.tw/v3/app/super\_pages.php?ID=research&Sn=7),進入此項目

即可查詢各系開課科目。

2.上課時間: 1~8 節與中原相同

| 節次 | 9           | 10 (A)      | 11 (B)      | 12 (C)      | 13 (D)      |
|----|-------------|-------------|-------------|-------------|-------------|
| 時間 | 17:10~18:00 | 18:20~19:10 | 19:15~20:05 | 20:15~21:05 | 21:10~22:00 |

## 二、修課程序:

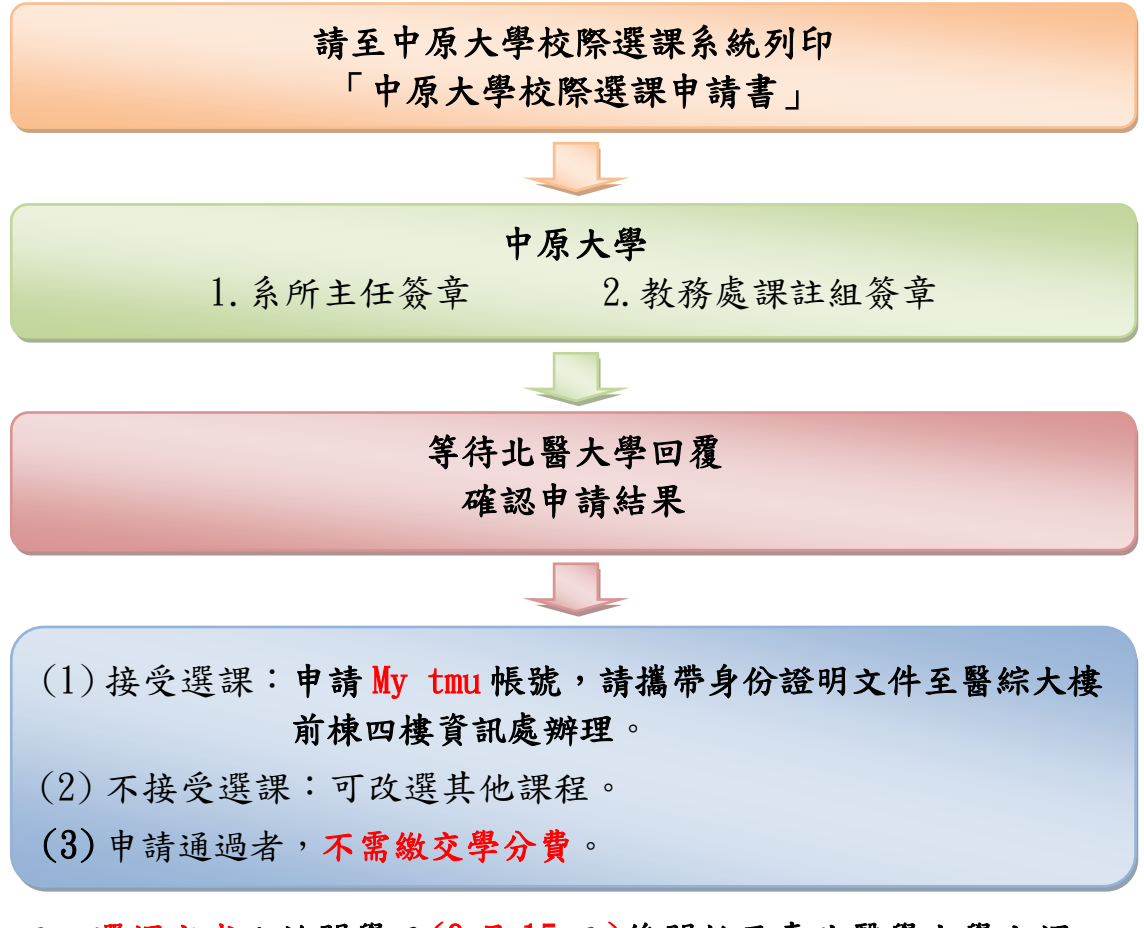

三、選課完成:於開學日(9月15日)後開始至臺北醫學大學上課。

※103 年 9 月 26 日以後臺北醫學大學停止受理跨校選課申請